How to Opt-in for Text Messages from Touchnet Bill+Payment

Students are now able to receive text messages with payment reminders, billing statements, automatic bill payment reminders, and installment payment due reminders.

To Opt-in for Text Messaging:

Log in to MyLeo at

## https://leo.tamuc.edu

Click on "Check Your Balance and Make Payments"

Click on My Account

Click on My Profiles

Click on Communication

Enter your Mobile Phone number and carrier.

Click on SAVE Changes.

You will now receive text messages concerning your bill and payments.